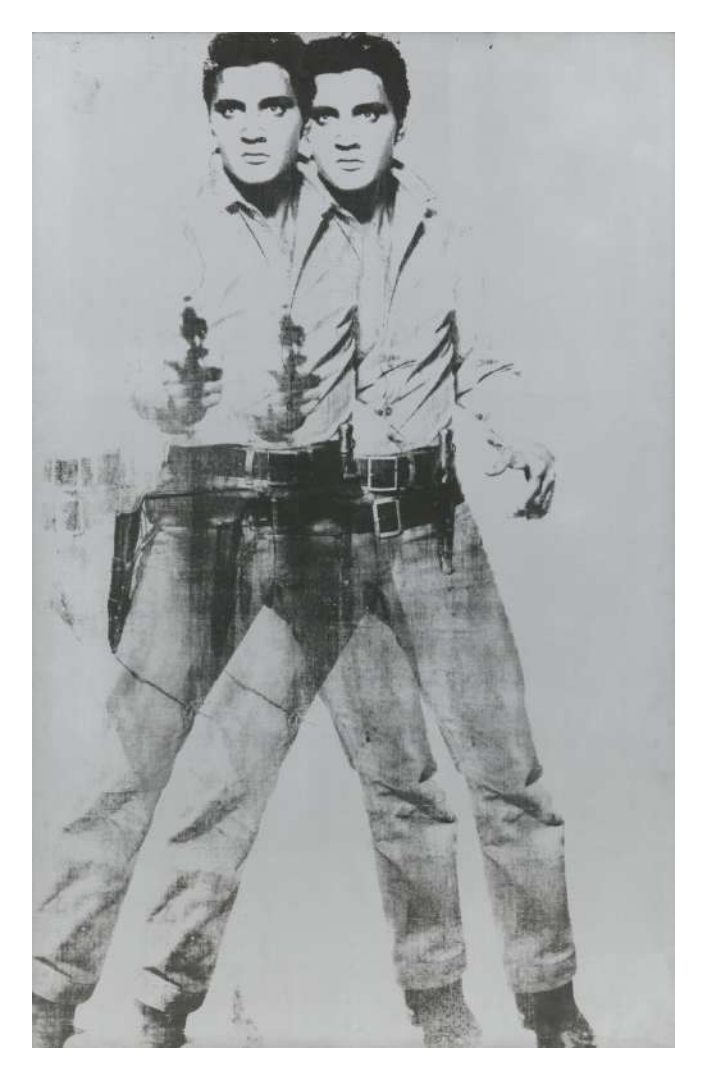

# Warhol Elvis Style Prints

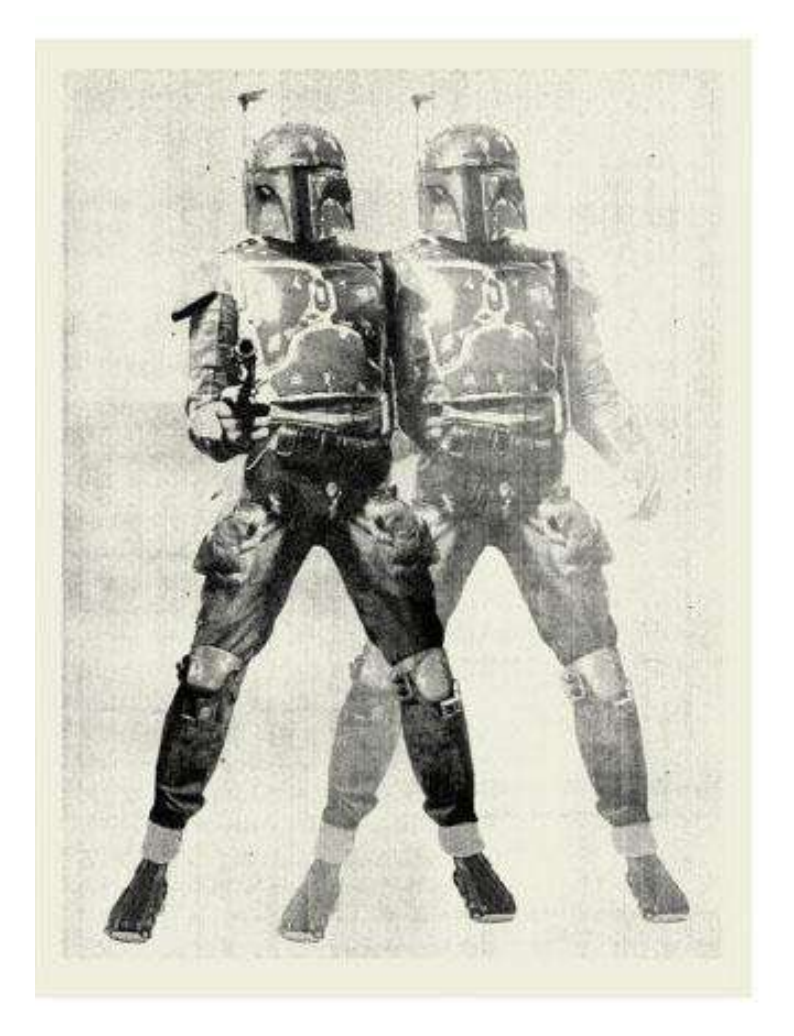

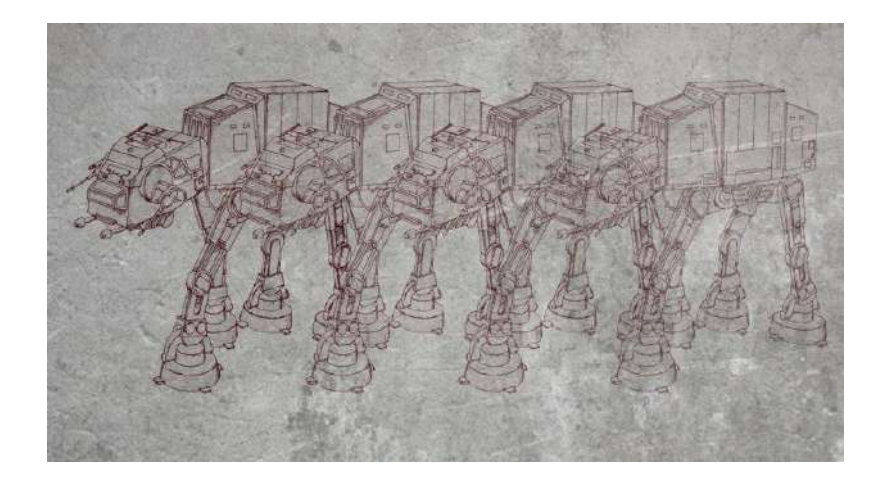

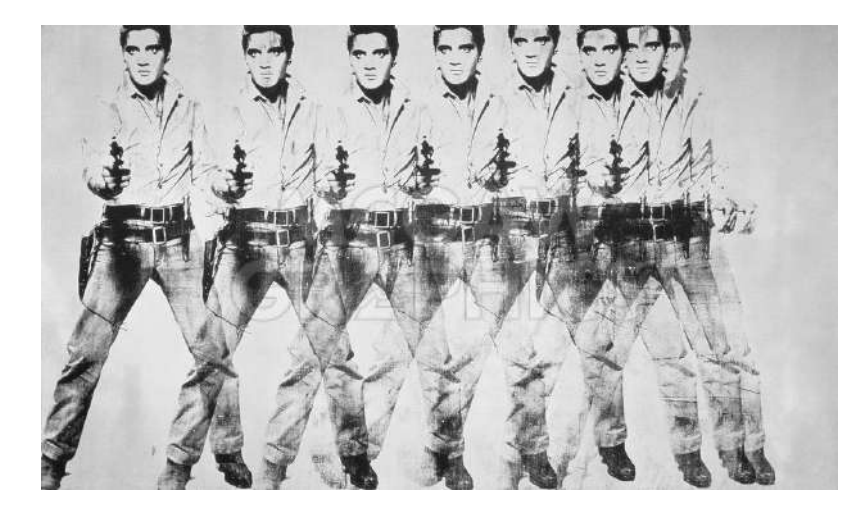

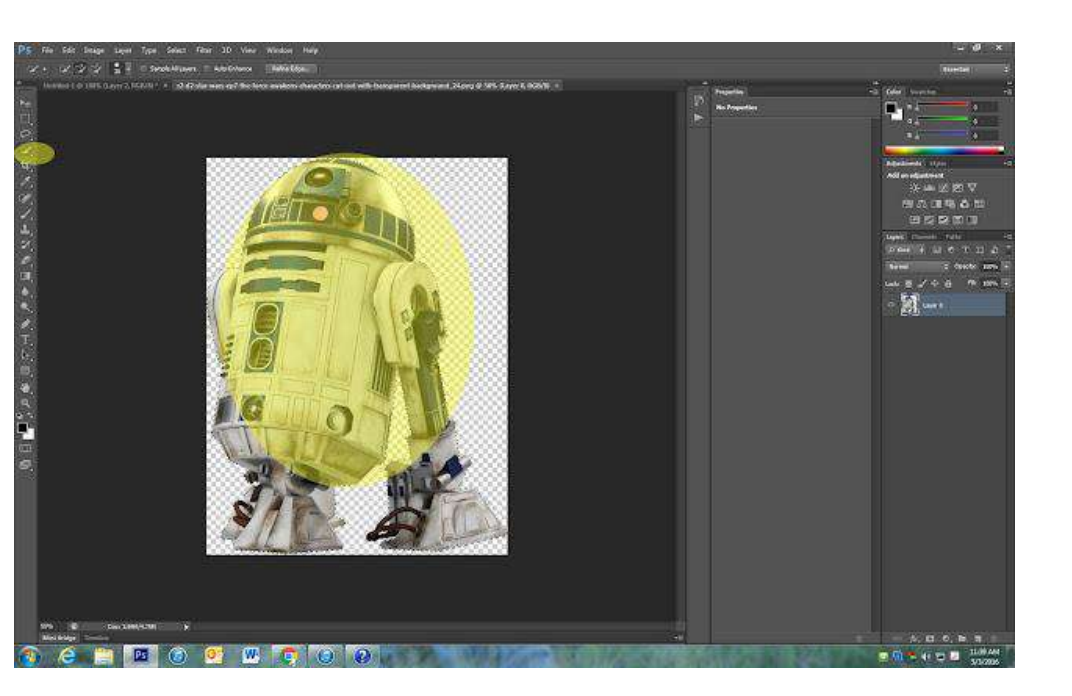

1. Open the image you want to replicate.

2. Find out the size in <u>inches</u> not pixels and also the Resolution: <u>Image-Image Size (height and</u> <u>width)</u>

3. Create a Blank Canvas by going to: File-New-

4. Make sure you are still on <u>inches</u> and not pixels. <u>Double</u> the height of your original image and <u>Triple</u> the width your image. Make sure the Resolution is the same also.

- 5. Make sure the <u>Background color is White</u>
- 6. Click on your <u>original image</u>
- 7. Use the <u>Quick Select Tool</u> to outline your entire image.

8. Zoom in to make sure you got all the edges

# 9. Using the Move tool, drag your image onto the blank canvas you made

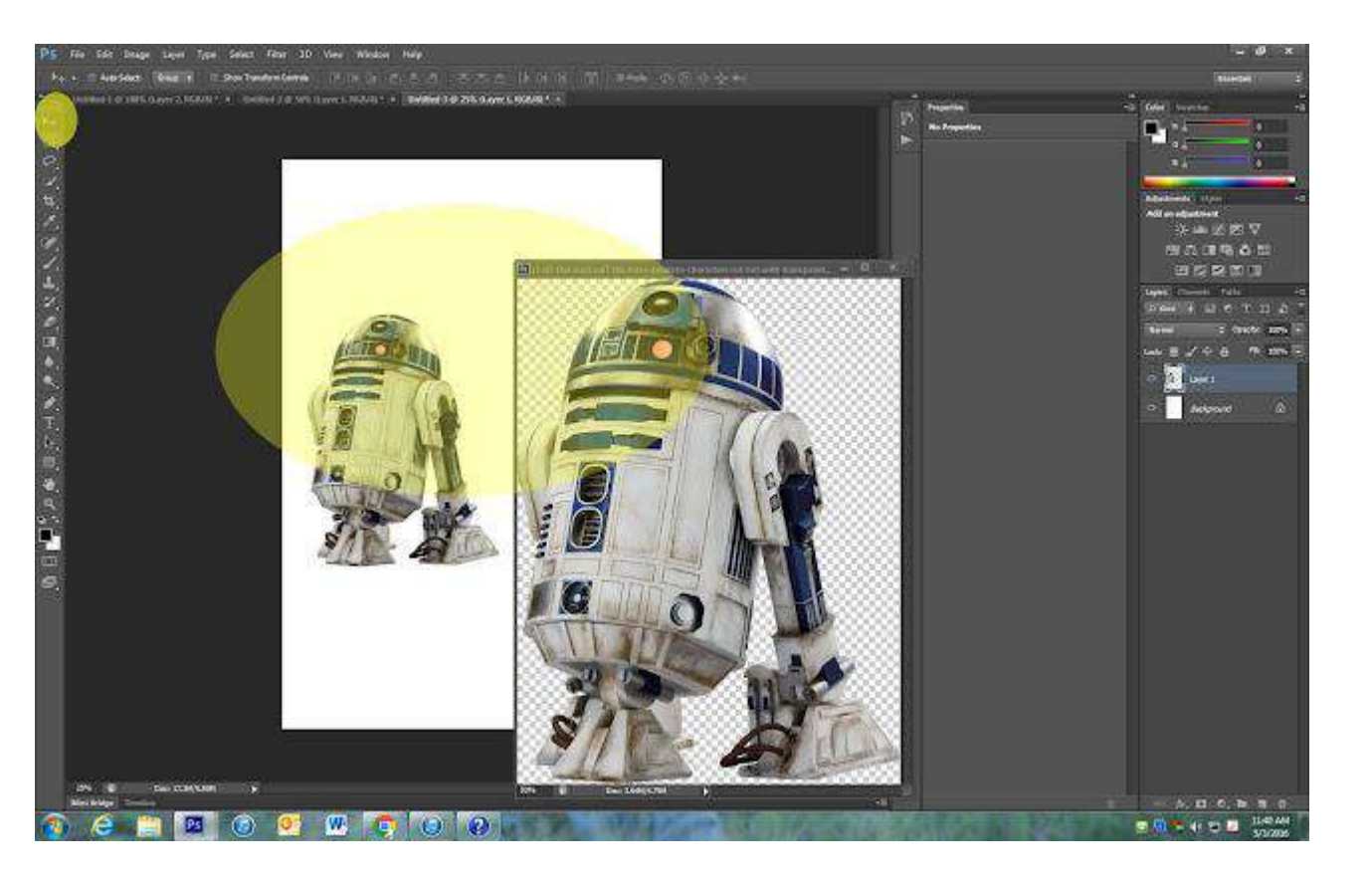

# 10. Go to Filter- Filter Gallery-Poster Edges

11. Adjust the sliders to create the look you want.

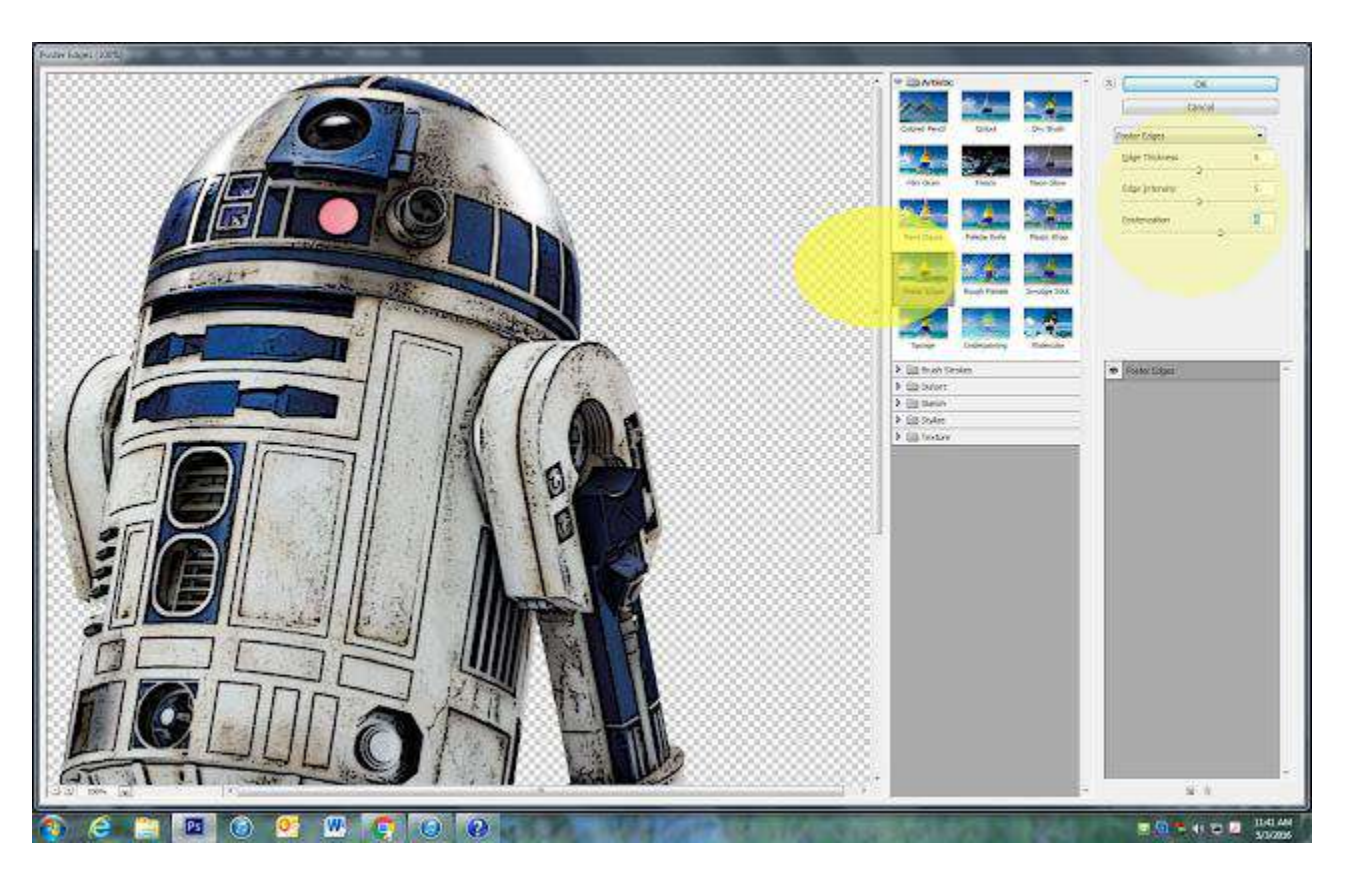

# 12. Right click on your image layer and duplicate your layer

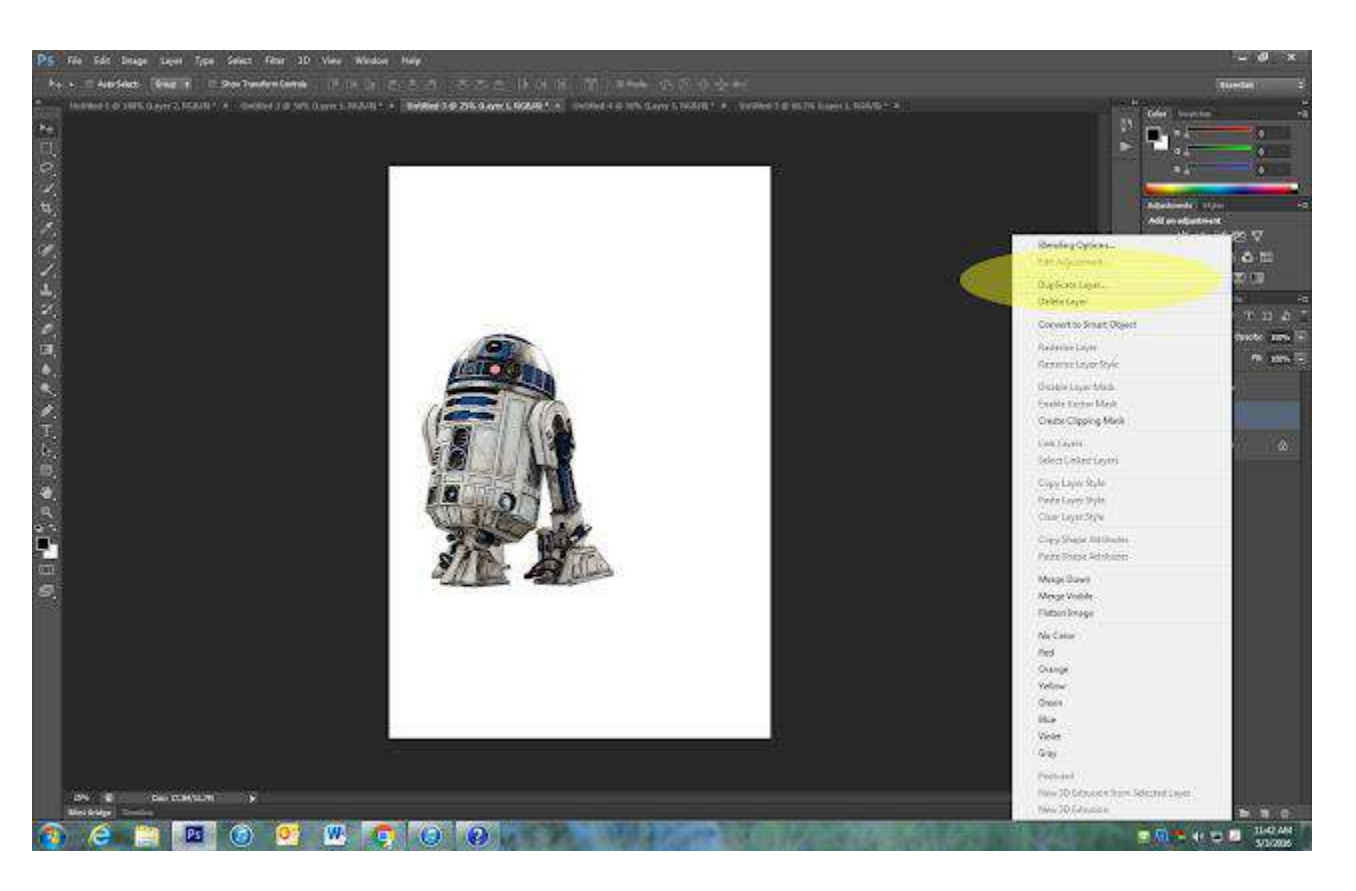

13. Using the Move tool, drag the image you duplicated out from behind the original.

- 14. Place it beside the original image overlapping it some
- 15. While still on the duplicated layer, pull the <u>Opacity slider</u> down so that the image starts to become transparent.

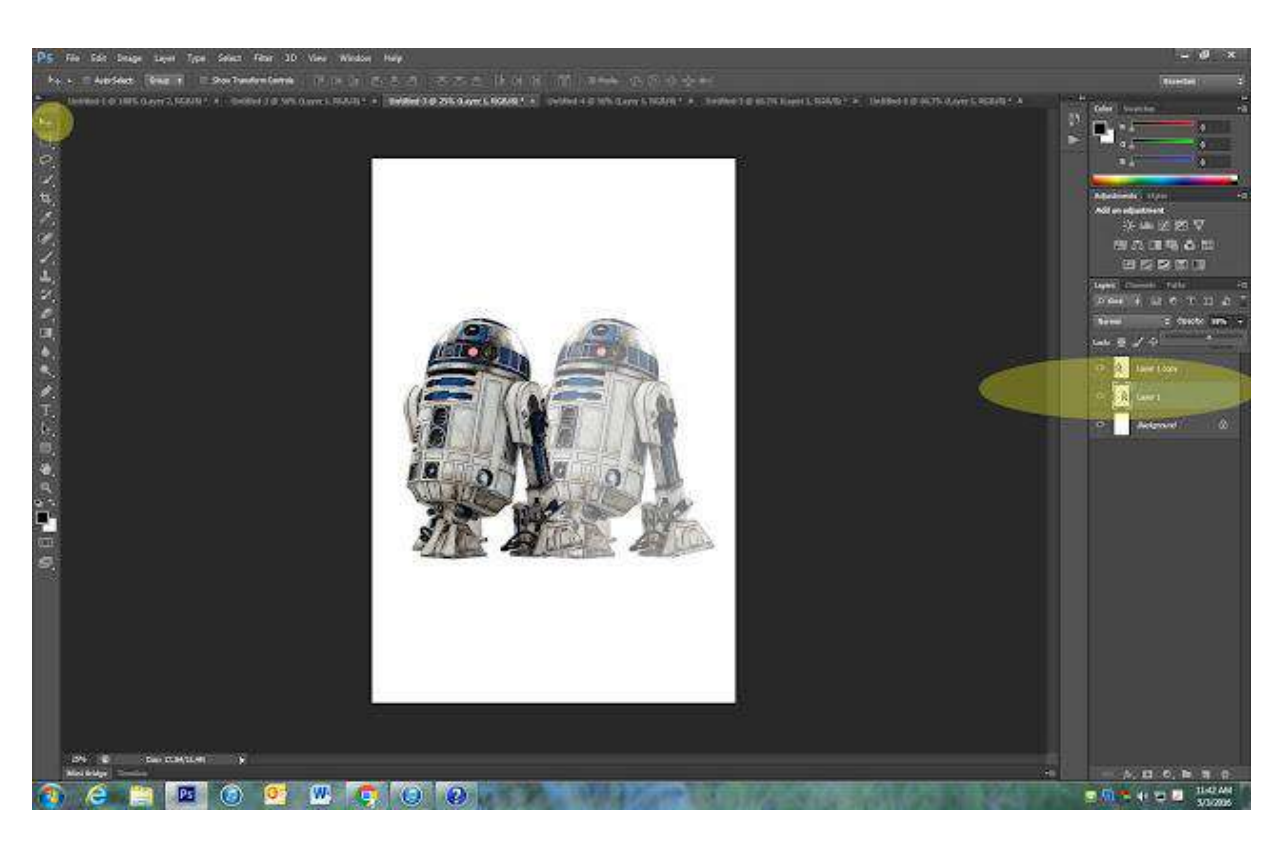

# 16. Now turn your entire photo into <u>Black and White</u> (use the <u>yin/yang circle</u> at the bottom of the layers pallet)

# 17. Play with sliders as needed.

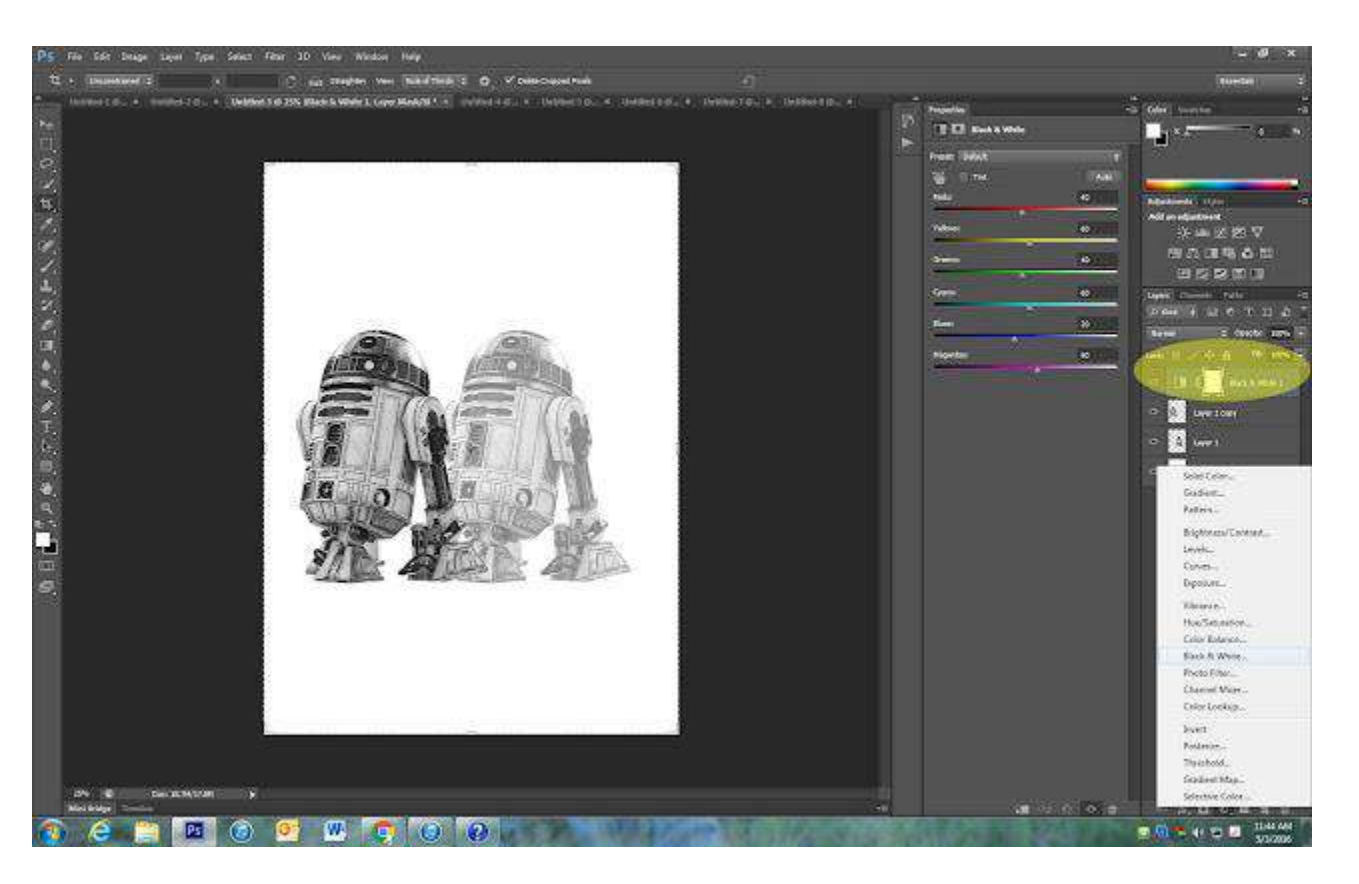

# 18. Click on yin/yang circle at the bottom of the layers pallet again. Select Solid Color

19. You may pick any color. I suggest using something dark and close to black

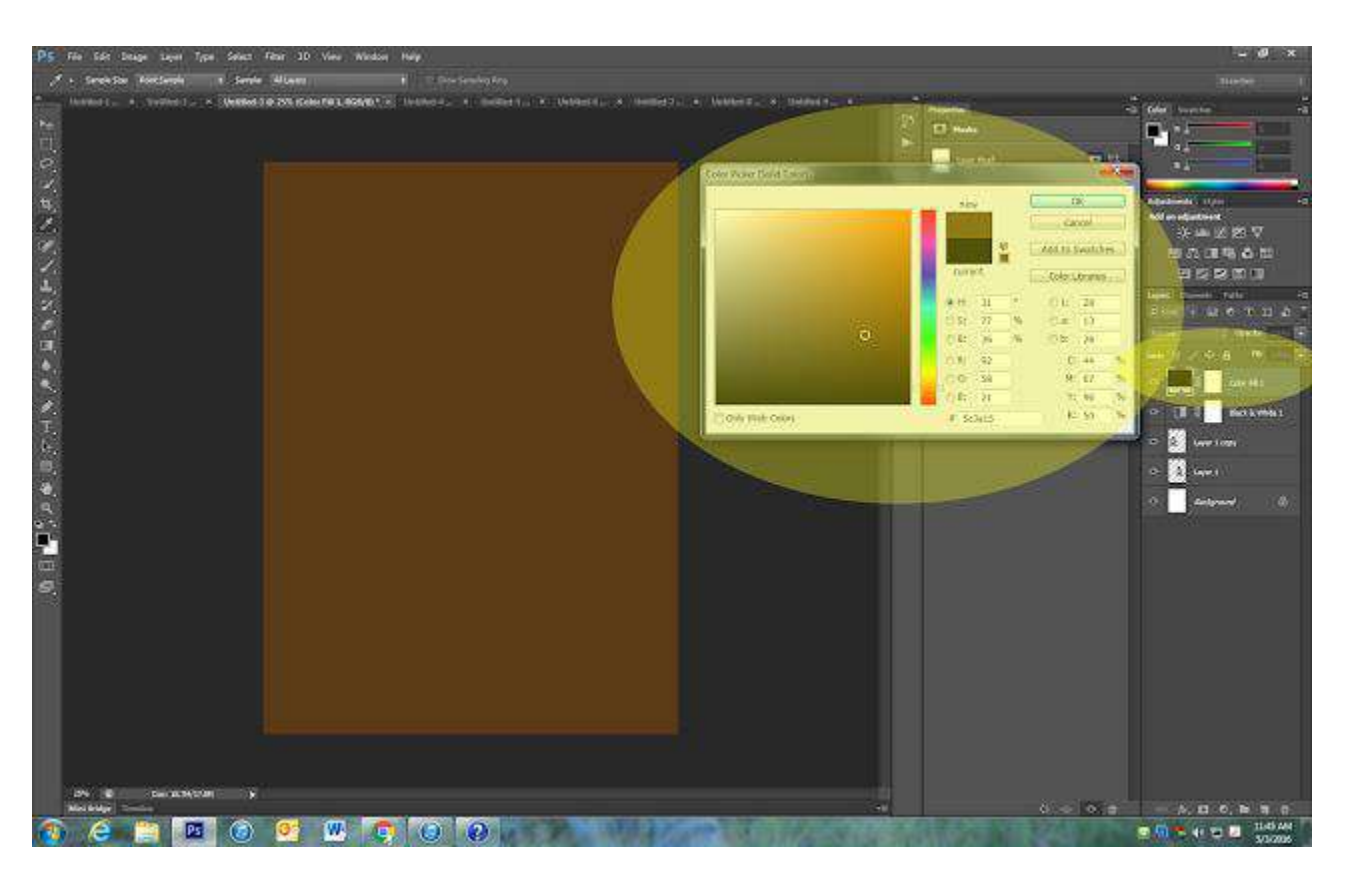

#### 20. At the top of the layers pallet where it says **Normal**, change it to **Screen**.

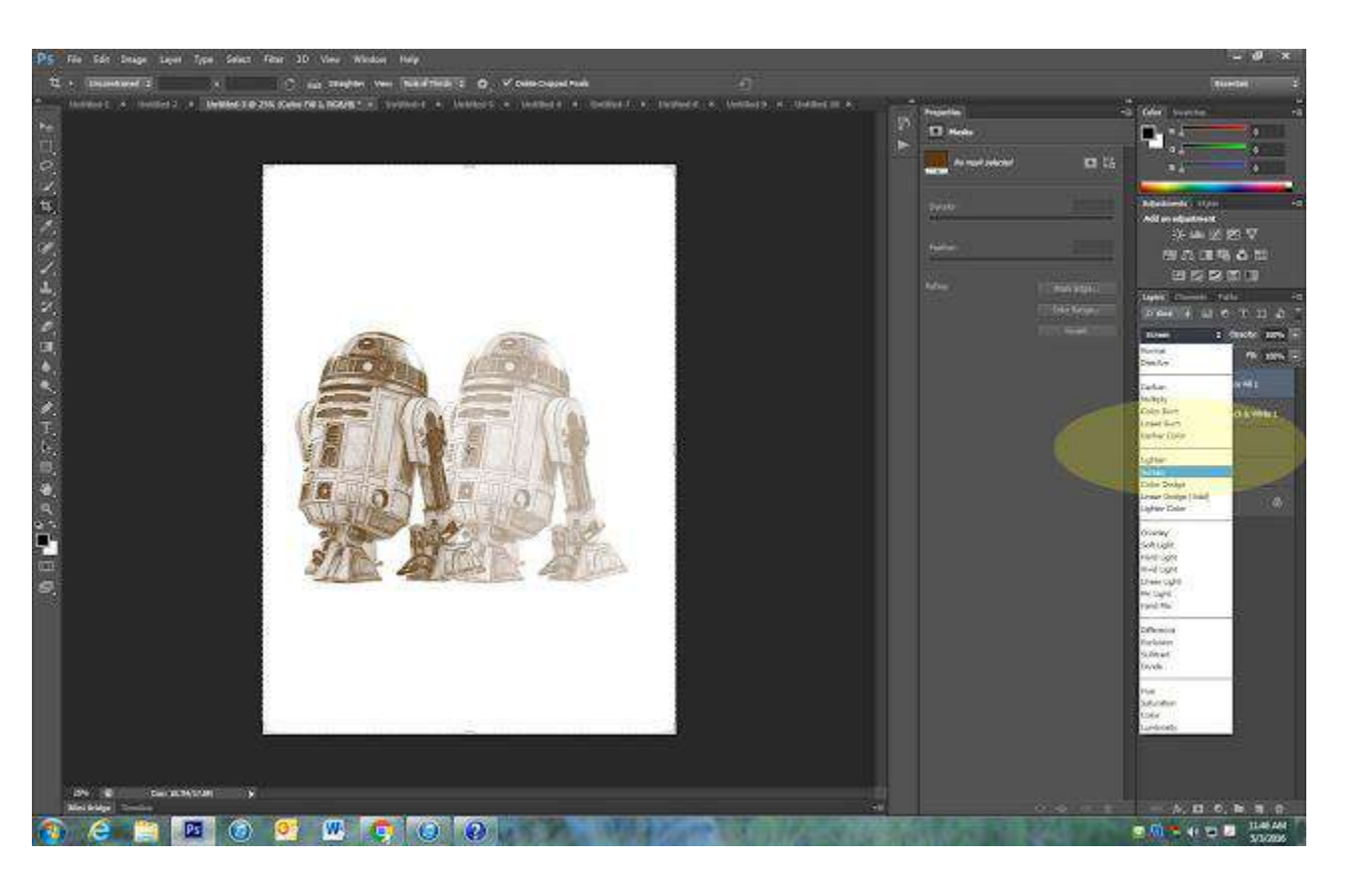

# 21. Right click on background layer and Merge Visible on your layers pallet

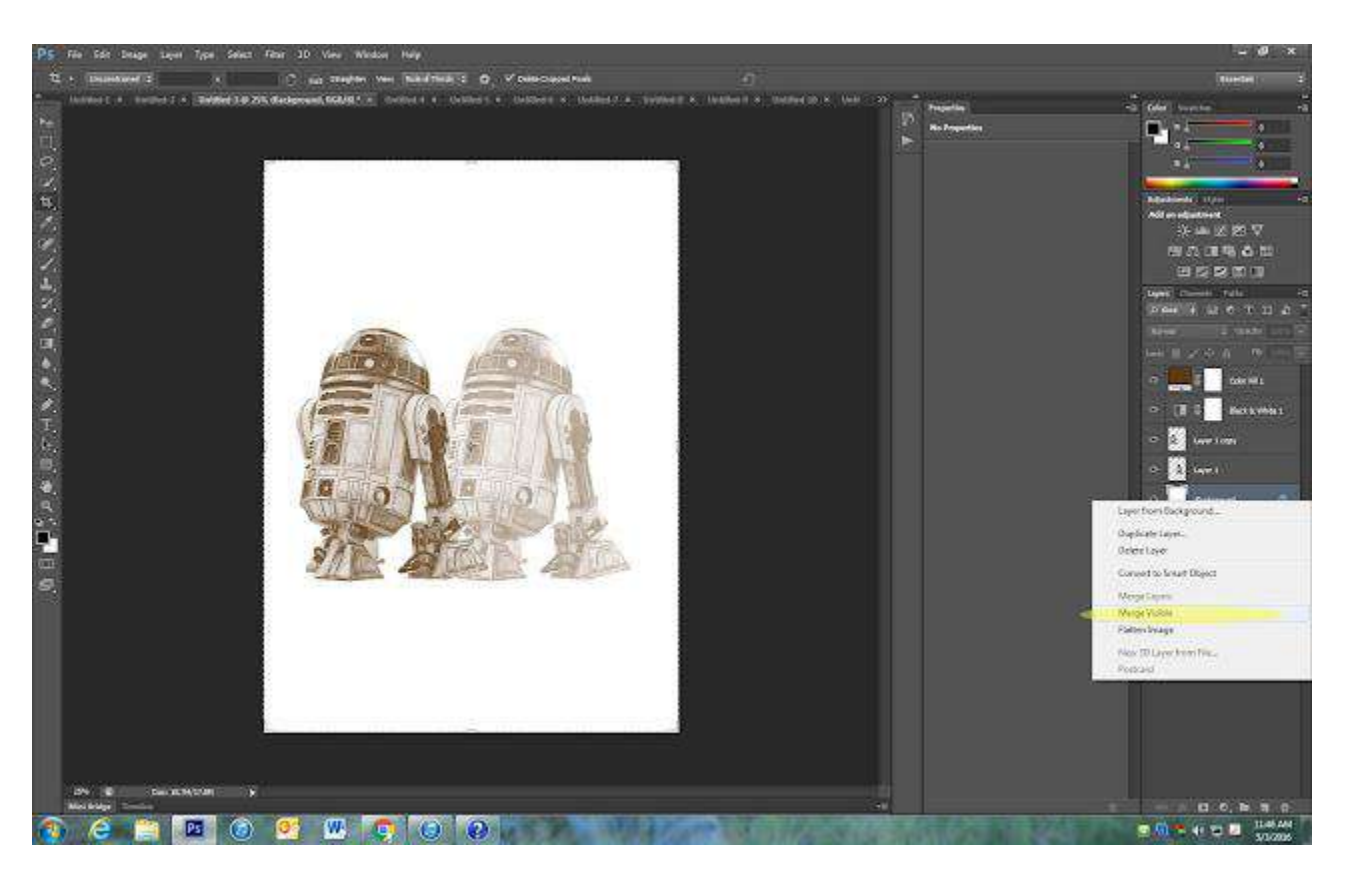

22. Pick one or two textures from <u>THIS LINK</u> and save to your computer. If you do not like these you are welcome to find your own textures online.

23. Open the texture and use the <u>move tool</u> to drag it onto of your image

24. Click <u>Control T</u> to drag it to fit the entire image. Click <u>Enter</u>

25. Change the Overlay tab to <u>Multiply.</u>

26. Pull down the Opacity as needed. If Multiple does not look good, use one of the other overlays

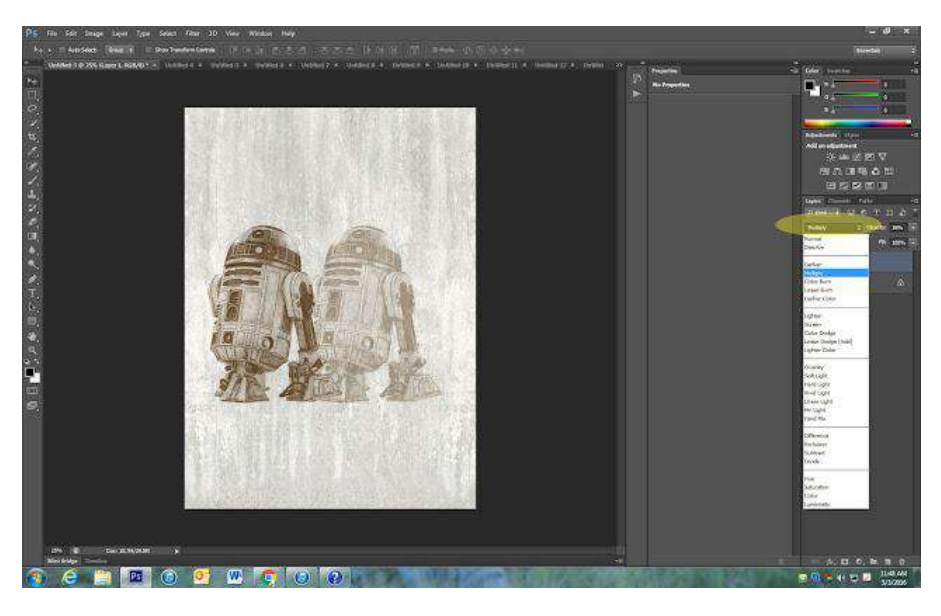

# 27.Open a second Texture from above or find your own

# 28. Repeat Steps from above with the new texture

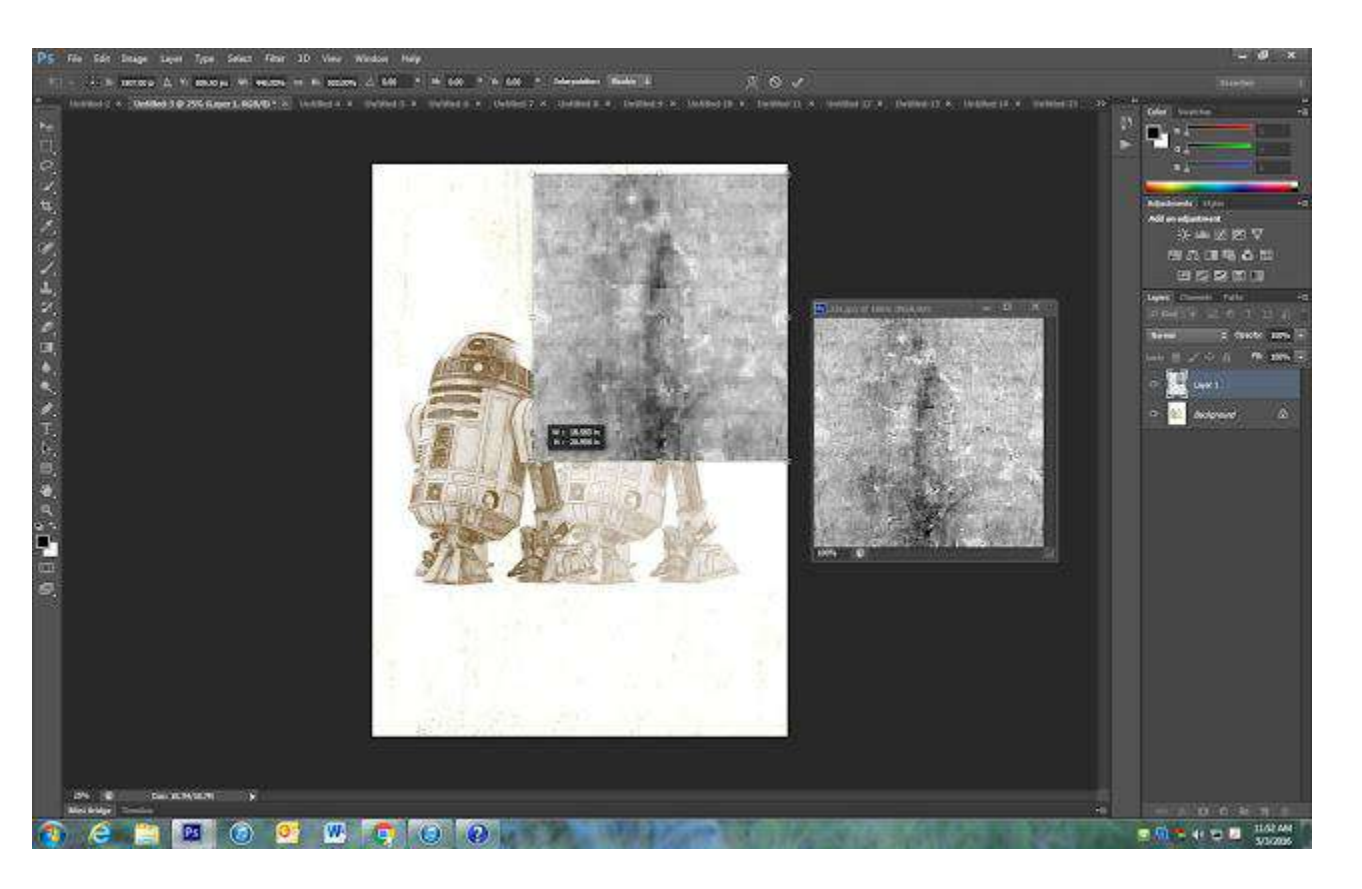

31. Your final image should look similar to the one below.

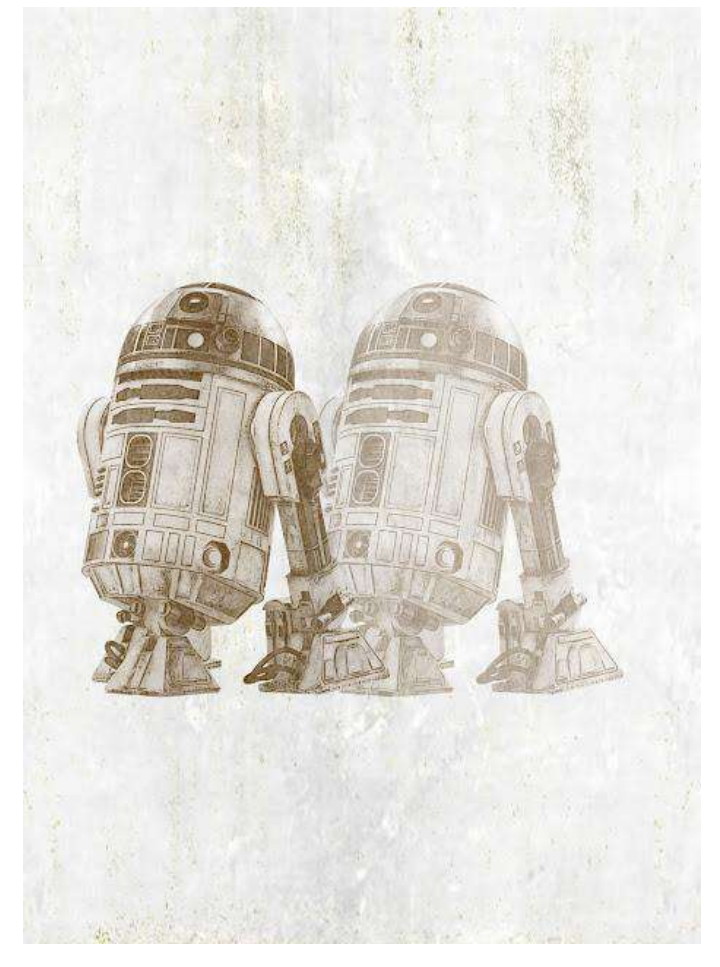

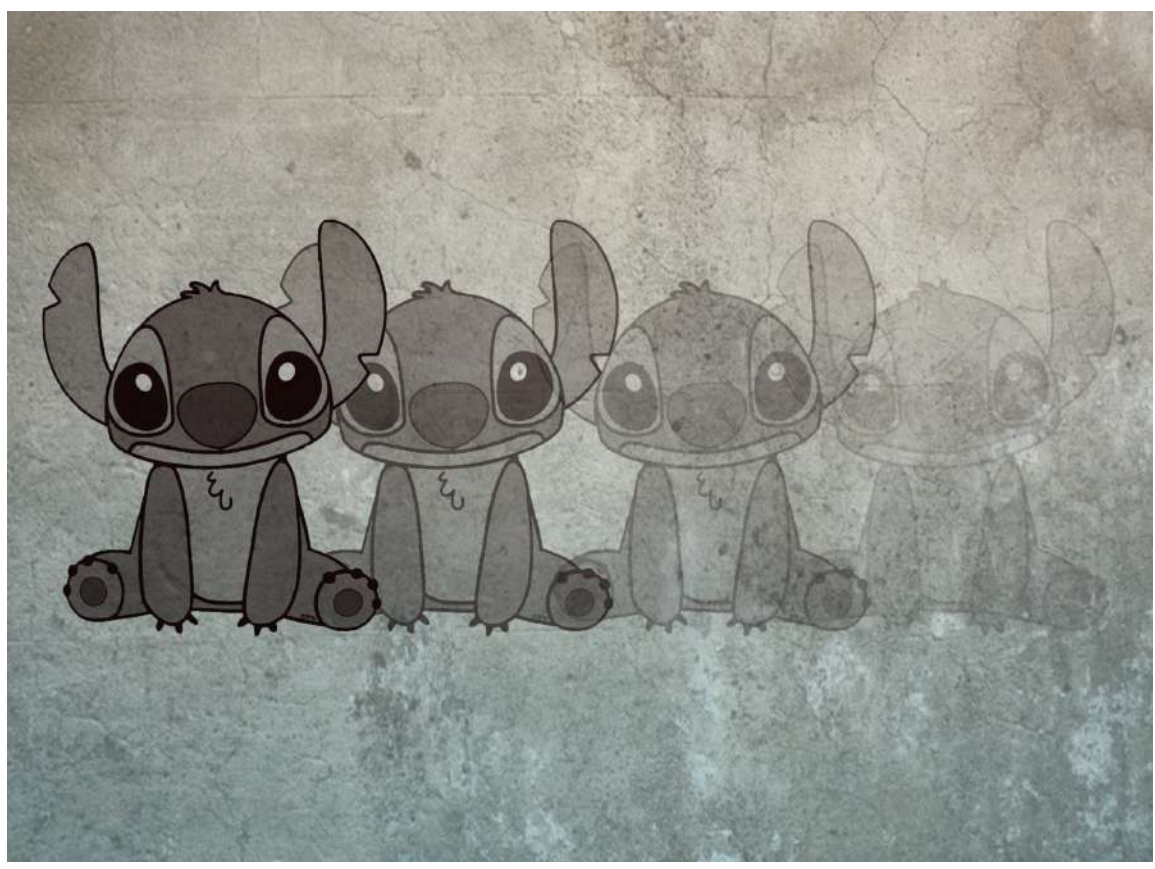